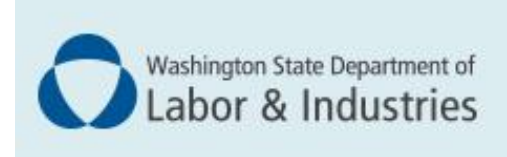

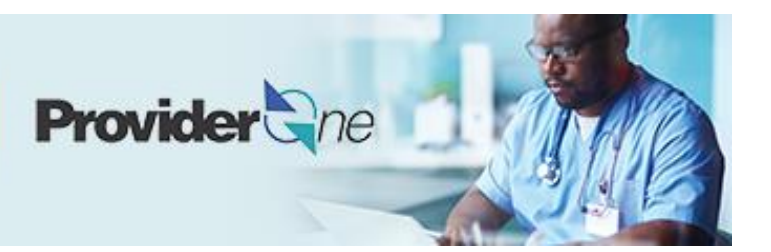

# **Enrolling a servicing provider**

ProviderOne User Guide

Updated November 2022 Disclaimer: Every effort was made to ensure this manual's accuracy. However, in the unlikely event of an actual or apparent conflict between this document and department rule, the department rule controls.

### **Table of Contents**

| Enrolling as a servicing provider             | . <b>1</b> |
|-----------------------------------------------|------------|
| Provider enrollment links                     | .1         |
| Step 1: Basic information                     | .2         |
| Selecting the enrollment type                 | 2          |
| Basic Information                             | . 2        |
| Application ID                                | . 4        |
| Business Process Wizard (BPW)                 | . 4        |
| Step 2: Add locations                         | .5         |
| Step 3: Provider additional information       | .6         |
| Correspondence address                        | . 6        |
| Step 4: Add specializations                   | .8         |
| Adding specializations                        | . 8        |
| Deleting specializations                      | . 9        |
| Step 5: Add ownership details                 | 10         |
| Step 6: Add licenses and certifications       | 11         |
| Check required credentials                    | 11         |
| Add licenses/certifications                   | 11         |
| Delete licenses/certifications                | 12         |
| Step 7: Add training and education            | 13         |
| Check required credentials                    | 13         |
| Add training/education type                   | 13         |
| Step 8: Add identifiers                       | 15         |
| Check required credentials                    | 15         |
| Add malpractice insurance                     | 15         |
| Step 9: Add contract details                  | 17         |
| Step 10: Add federal tax details              | 18         |
| Steps 11-14: Not applicable to L&I providers  | 19         |
| Step 15: Add billing provider information     | 20         |
| Add billing provider information              | 20         |
| Provider doesn't exist in database            | 21         |
| Step 16 & 17: Not applicable to L&I providers | 23         |
| Step 18: Complete enrollment checklist        | 24         |
| Step 19: Final enrollment instructions        | 25         |
| Upload information                            | 25         |
| Submit the enrollment application             | 27         |

### Enrolling as a servicing provider

There are two types of individual providers, servicing and billing. An individual *servicing* provider works for someone else who bills on their behalf. Servicing providers do not have access to ProviderOne. The organization billing on behalf of the servicing provider will also submit their enrollment application then update their account as needed. An individual *billing* provider works for themselves and submits their own bills. For more information go to the **Enrolling an individual billing provider guide**.

The following ProviderOne topics and tasks are covered in this section:

- Starting the application.
- Entering basic provider information.
- Finishing application steps.
- Submitting the application to ProviderOne.

#### PROVIDER FILE UPLOAD

Use the Provider File Upload to add multiple servicing providers at the same time. Instructions are in development with an estimated release date of March 2023.

**Note**: If you're enrolling servicing providers after starting a group application, make sure you write down each ProviderOne Application ID to finish your applications.

#### PROVIDER ENROLLMENT LINKS

Start a new provider enrollment application by going to:

https://www.waproviderone.org/ecams/jsp/common/pgNewPrvdrEnrollment.jsp

Resume or track an enrollment application by going to:

https://www.waproviderone.org/ecams/jsp/common/pgTrackPrvdrApplctn.jsp

You'll need your application ID and the Social Security Number or Federal Employer Identification Number associated with the account to log in.

### **Step 1: Basic information**

### SELECTING THE ENROLLMENT TYPE

- Select Individual
- Click Submit

|         | Enrollment Type                       | ^ |
|---------|---------------------------------------|---|
|         | Select the Enrollment Applicable Form |   |
| Indiv   | vidual                                |   |
| OGrou   | up Practice                           |   |
| OBillin | ng Agent/Clearinghouse                |   |
| OFac/   | /Agncy/Orgn/Inst                      |   |
| OSpec   | cial Considerations                   |   |
| OTriba  | al Health Services                    |   |
| OMan    | naged Care Organization               |   |
| Close   | Submit                                |   |

Note: Fields marked with an asterisk are required.

#### BASIC INFORMATION

ProviderOne displays the **Step 1: Basic Information** page.

| Basic Informa                                                          | ition                                          |                  |            |                                               |                  |                  |                       |       |      | ^        |
|------------------------------------------------------------------------|------------------------------------------------|------------------|------------|-----------------------------------------------|------------------|------------------|-----------------------|-------|------|----------|
|                                                                        | 1                                              | f you don't have | NPI and if | f you are Atypi                               | cal provider the | n please contact | t DSHS worker to en   | roll. |      |          |
|                                                                        | Available Agencies                             |                  |            | Selected                                      | Agencies         |                  |                       |       |      |          |
| DOC<br>DSHS<br>HCA<br>L&I<br>Agency:                                   |                                                | •                | »<br>«     |                                               | •                |                  |                       |       |      |          |
| Provider Name(Organization<br>Name): (as shown on Income Tax Return) * |                                                |                  |            |                                               |                  | ×                |                       |       |      |          |
| Organization Busin                                                     | less Marrie.                                   |                  |            | Federal Employer Identification Number(FEIN): |                  |                  |                       |       |      |          |
| All medical Providers a<br>mandated to have a<br>Provider required to  | are federally<br>I NPI. Is this<br>have a NPI? | SELECT           | *          |                                               |                  |                  |                       |       |      |          |
| National Provider Ide                                                  | ntifier(NPI):                                  |                  |            |                                               |                  |                  | UBI:                  |       |      |          |
| W-9 E                                                                  | Intity Type:                                   | SELECT           |            | *                                             |                  | W-9 En           | tity Type (If Other): |       |      |          |
| Other Organizational In                                                | nformation:                                    | SELECT           | *          |                                               |                  |                  | Email Address:        |       |      |          |
| Enrollment Effe                                                        | ective Date:                                   |                  |            |                                               |                  |                  |                       |       |      |          |
|                                                                        |                                                |                  |            |                                               |                  |                  |                       | ₩     | Next | C Cancel |

■ In the Agency box, click L&I, then click the double right arrows.

Note: The note at the top of the screen doesn't apply to L&I.

| ш | Basic Information  |                                                                                                  | ^ |
|---|--------------------|--------------------------------------------------------------------------------------------------|---|
|   | н                  | I you don't have NPI and if you are Atypical provider then please contact DSHS worker to enroll. |   |
|   | Available Agencies | Selected Agencies                                                                                |   |
|   | Agency.            | * · · ·                                                                                          |   |

- You must enroll using the servicing provider's **Social Security Number (SSN)**.
  - Enter the requested information.
  - For the **Servicing Type** drop-down, select **Servicing Only**.

| Provider Name: (First Name) |   | (Middle Name)   |   | (Last Name) |
|-----------------------------|---|-----------------|---|-------------|
| Suffix:                     | ~ | Gender:         | ~ |             |
| SSN:                        |   | Title:          | ~ |             |
| Date of Birth:              |   | Servicing Type: |   | ~           |

- For the remaining fields:
  - Use the dropdown to indicate if you're federally mandated to have an NPI number.
    - If **Yes**, enter NPI.
    - If **No**, a generic NPI will automatically generate.

Note: If you're unsure, go to L&I's website to learn more.

| All medical Providers are<br>federally mandated to have a NPISELECT |                             |                 |
|---------------------------------------------------------------------|-----------------------------|-----------------|
| Is this Provider required to have a NPI?                            |                             |                 |
| National Provider Identifier(NPI):                                  | UBI:                        |                 |
| Other Organizational Information:SELECT                             | w-9 Entity Type (If Other): |                 |
| Enrollment Effective Date:                                          |                             |                 |
|                                                                     |                             | ► Next O Cancel |

- **Don't** enter a UBI or enrollment effective date.
- For W-9 Entity Type, choose Other from the drop-down. Then type Servicing Only in the W-9 Entity Type (if other) field. Servicing providers aren't required to provide a W-9 or complete the W-9 step.
- Enter business Email Address. We'll email your application ID for future reference.
   Note: We'll use this email address if there are questions about your application.
- Click **Next** to see your Application ID.

### APPLICATION ID

The Application ID will be sent to the email address you provided. Keep your Application ID available.

| Application Id: 2022062969463                              | ) Name: LNI Test Individual                                  | Enrollment Type: Individual |
|------------------------------------------------------------|--------------------------------------------------------------|-----------------------------|
| Basic Information                                          | action # - 20220520620                                       | ^                           |
| Please make note of this a<br>Click Next to go into the Bu | Please make note of this application number before moving of | on to the next step         |
| will be emailed to you.                                    |                                                              |                             |

You'll need the ID to:

- Continue your application (if you exit before submitting).
- Check your application status.
- Update or add additional information, if requested.

If you don't submit the application within 180 days from the start date, it will be deleted from the system.

#### BUSINESS PROCESS WIZARD (BPW)

The Business Process Wizard, referred to as BPW, will guide you through the necessary steps to finish your application.

| Close → Required Credentials  Purge                                                                 |              |            |            |            |             |  |  |  |
|----------------------------------------------------------------------------------------------------|--------------|------------|------------|------------|-------------|--|--|--|
| Enroll Provider - Individual                                                                        |              |            |            |            |             |  |  |  |
| Jusiness Process Wizard-Provider Enrollment (Individual). Click on the Step # under the Step Column |              |            |            |            |             |  |  |  |
| Step                                                                                                | Required     | Start Date | End Date   | Status     | Step Remark |  |  |  |
| Step 1: Provider Basic Information                                                                  | Required     | 07/14/2022 | 07/14/2022 | Complete   |             |  |  |  |
| Step 2: Add Locations                                                                               | Not Required |            |            | Incomplete |             |  |  |  |
| Step 3: Provider Additional Information                                                             | Required     |            |            | Incomplete |             |  |  |  |
| step 4: Add Specializations                                                                         | Required     |            |            | Incomplete |             |  |  |  |
| Step 5: Ownership & Managing/Controlling Interest details                                           | Not Required |            |            | Incomplete |             |  |  |  |
| Step 6: Add Licenses and Certifications                                                             | Required     |            |            | Incomplete |             |  |  |  |
| tep 7: Add Training and Education                                                                   | Optional     |            |            | Incomplete |             |  |  |  |
| Step 8: Add Identifiers                                                                             | Optional     |            |            | Incomplete |             |  |  |  |
| Step 9: Add Contract Details                                                                        | Not Required |            |            | Incomplete |             |  |  |  |
| tep 10: Add Federal Tax Details                                                                     | Optional     |            |            | Incomplete |             |  |  |  |
| Step 11: Add EDI Submission Method                                                                  | Optional     |            |            | Incomplete |             |  |  |  |
| Step 12: Add EDI Billing Software Details                                                           | Optional     |            |            | Incomplete |             |  |  |  |
| tep 13: Add EDI Submitter Details                                                                   | Optional     |            |            | Incomplete |             |  |  |  |
| Step 14: Add EDI Contact Information                                                                | Optional     |            |            | Incomplete |             |  |  |  |
| Step 15: Add Billing Provider Details                                                               | Required     |            |            | Incomplete |             |  |  |  |
| tep 16: Add Servicing Provider Information                                                          | Not Required |            |            | Incomplete |             |  |  |  |
| Step 17: Add Payment and Remittance Details                                                         | Optional     |            |            | Incomplete |             |  |  |  |
| Step 18: Complete Enrollment Checklist                                                              | Required     |            |            | Incomplete |             |  |  |  |
| Step 19: Final Enrollment Instructions                                                              | Required     |            |            | Incomplete |             |  |  |  |

#### All steps marked Required must have a Complete status before you can submit the application.

| Required | Start Date | End Date   | Status     |
|----------|------------|------------|------------|
| Required | 06/29/2022 | 06/29/2022 | Complete   |
| Required |            |            | Incomplete |

### **Step 2: Add locations**

Note: This step isn't required for Servicing Providers.

### **Step 3: Provider additional information**

#### CORRESPONDENCE ADDRESS

L&I sends any requests or documentation about the care of an injured worker to this address.

• Click Add Address.

| Close Save                 |                                |                                               |                       |   |
|----------------------------|--------------------------------|-----------------------------------------------|-----------------------|---|
| III Correspondence Address |                                |                                               |                       | ^ |
|                            | Click the "Add Address" button | to Add a new Address or update/modify an exis | sting Address         |   |
| St                         | irt Date: 04/21/2021 🗯 *       |                                               | Status: In Review     |   |
| Address Line 1:            | 789 Second Ave NW              | * Address Line 2:                             |                       |   |
| Address Line 3:            |                                | City/Town:                                    | Olympia 🗸 "           |   |
| State/Province:            | ~                              | * County:                                     | Thurston              |   |
| Country:                   | UNITED STATES 🗸                | * Zip Code:                                   | 98501 - O Add Address |   |

- Complete Address Line 1 and Zip Code.
- Click Validate Address.
- If the address entered is valid, the following message will appear at the top of the page.

|        | Address       | details                        |          |                  |              |              |              |
|--------|---------------|--------------------------------|----------|------------------|--------------|--------------|--------------|
| Addres | ss validation | successful                     |          |                  |              |              |              |
| Addre  | ess Line 1:   | 123 State Ave                  |          | *Address Line 2: |              |              |              |
|        |               | (Enter Street Address or PO Bo | ox Only) |                  |              |              |              |
| Addre  | ess Line 3:   |                                |          | City/Town:       | LACEY        | *            |              |
| State  | Province:     | Washington                     | ~        | * County:        | Thurston     | ~            |              |
|        | Country:      | United States                  | ~        | * Zip Code:      | 98513 - 6856 | O Validate A | ddress       |
|        |               |                                |          |                  |              |              | O OK O Cance |

- Click OK.
- If the address entered is not located, the following message will appear at the top of the page.

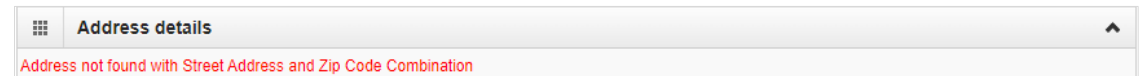

- Either:
  - o Correct the address and click Validate Address again.
  - Or, click **OK** to continue. The following pop-up will be displayed.

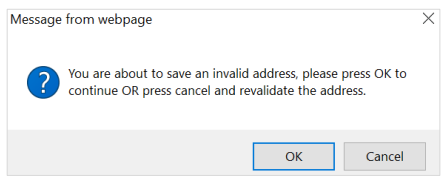

• Click **OK** to save or **Cancel** to revalidate the address using the steps above.

**Note:** Make sure you can receive mail at the location address. If your address isn't valid, it may delay payment and correspondence.

• Enter the **Start Date** and click **Save**.

| Corespondence Address |                                |                                               |                                    | ~       |
|-----------------------|--------------------------------|-----------------------------------------------|------------------------------------|---------|
| Su                    | Click the "Add Address" button | to Add a new Address or update/modify an exi: | sting Address<br>Status: In Review |         |
| Address Line 1:       | 789 Second Ave NW              | Address Line 2:                               |                                    |         |
| Address Line 3:       |                                | City/Town:                                    | Olympia 🗸 🗸                        | *       |
| State/Province:       | ~                              | * County:                                     | Thurston 🗸                         |         |
| Country:              | UNITED STATES V                | * Zip Code:                                   | 98501 • O Add                      | Address |

• Click **Close** to return.

### **Step 4: Add specializations**

The information you provide in this step allows you to bill for each specialty you select.

Note: There may be specific requirements for licensure or training for each specialty/taxonomy listed.

### ADDING SPECIALIZATIONS

Click Add.

| Close    | Close Add J Update Note: Provider Type and Specialty/Subspecialty are your Taxonomy Codes.<br>You must choose an admin for each agency(s) selected in Step 1. |                               |                 |               |                |                |  |  |  |  |  |
|----------|----------------------------------------------------------------------------------------------------|-------------------------------|-----------------|---------------|----------------|----------------|--|--|--|--|--|
|          | Specialty/Subspecialty List                                                                                                    |                               |                 |               |                |                |  |  |  |  |  |
| Filter B | y :                                                                                                    |                               | O Go            |               | Save Filter    | ▼ My Filters ▼ |  |  |  |  |  |
|          | Provider Type                                                                                                    | Specialty/Subspecialty<br>△ ▼ | Location Number | Location Name | Administration | End Date       |  |  |  |  |  |
|          | No Records Found !                                                                                                    |                               |                 |               |                |                |  |  |  |  |  |

Note: If you'd like to bill for multiple specialties, you'll need to repeat this step to add each specialty.

- Select the appropriate location, or All, from the Location drop-down menu.
- Choose L&I from the Administration drop-down menu.

| <br>Add Specialty/Subspecialty |                 |                                     |   |
|--------------------------------|-----------------|-------------------------------------|---|
|                                | Location:       | All                                 | * |
|                                | Administration: | L&I-Labor And Industries Administra | * |

• Choose the **Provider Type** and **Specialty**.

| Mdd Specialty/Su | specialty                                      | ^ |
|------------------|------------------------------------------------|---|
| Admi             | stration L&I-Labor And Industries Administr:   |   |
| Prov             | ler Type 22-Respiratory, Developmental, Re 🗸 * |   |
|                  | pecialty 5X-Occupational Therapist             |   |
|                  | nd Date:                                       |   |
|                  |                                                |   |

- Don't enter an **End Date**. ProviderOne will auto-populate to 12/31/2999.
- The Provider Type selection will populate **Specialty** options, which displays the available taxonomy codes.
  - Use the double arrows to move taxonomy code from the **Available Taxonomy Codes** box to the **Associated Taxonomy Codes** box.

• Select all applicable taxonomies for each license you hold to allow for accurate billing.

| <br>Add Taxonomy Code                                                                                                    |                                                                   | ^                |
|----------------------------------------------------------------------------------------------------|-------------------------------------------------------------------|------------------|
| Available Taxonomy Cod<br>225X00000X-Occupational<br>225XE1200X-Ergonomics<br>225XH1200X-Hand<br>225XH1300X-Human Facto<br>225XH1300X-Neurorehabil<br>225XR0403X-Driving and C | S Associated Tr<br>Therapist<br>rs<br>tation<br>ommunity Mobility | Taxonomy Codes * |
|                                                                                                    |                                                                   | O OK Cancel      |

• Click **OK** to save or **Cancel** to close without saving.

#### DELETING SPECIALIZATIONS

Specialties and sub-specialties can only be deleted during the enrollment process.

• Check the **box** next to the record you want to delete and click **Delete**.

| Close Add     | O Add<br>✓ Update Note: Provider Type and Specialty/Subspecialty are your Taxonomy Codes.<br>You must choose an admin for each agency(s) selected in Step 1. |                            |                                                         |                 |                     |                |                           |  |  |  |  |
|---------------|----------------------------------------------------------------------------------------------------|----------------------------|---------------------------------------------------------|-----------------|---------------------|----------------|---------------------------|--|--|--|--|
| III Specialt  | III Specialty/Subspecialty List                                                                                                    |                            |                                                         |                 |                     |                |                           |  |  |  |  |
| Filter By :   |                                                                                                    | 0 Go                       |                                                         |                 | E                   | Save Filter    | <sup>7</sup> My Filters ▼ |  |  |  |  |
|               | Provider Type                                                                                                    |                            | Specialty/Subspecialty                                  | Location Number | Location Name       | Administration | End Date                  |  |  |  |  |
|               | <b>▲</b> ▼                                                                                                    |                            | ∆₹                                                      | **              |                     |                | *                         |  |  |  |  |
| 22-Respirator | ry, Developmental, Rehabilitative and Res                                                                                                    | torative Service Providers | 78-Respiratory Therapist, Certified/C0205-Critical Care | 00001           | PRU TEST INDIVIDUAL | HRSA           | 12/31/2999                |  |  |  |  |
| O Delete      | ew Page: 1 O Go + Page                                                                                                    | Count SaveToXLS            | Viewing Page: 1                                         |                 | 🕊 First             | Prev Next      | t 🔉 Last                  |  |  |  |  |

• Click **Close** and go to the next step.

# **Step 5: Add ownership details**

This step is not required for servicing providers.

### **Step 6: Add licenses and certifications**

Before clicking into Step 6, review **Required Credentials**. The **Required Credentials** tool helps identify what type of license and certification information you need to provide to continue with enrollment.

Tip: Make note of all requirements. You may use the Required Credentials tool for multiple steps.

#### CHECK REQUIRED CREDENTIALS

Click Required Credentials from the BPW.

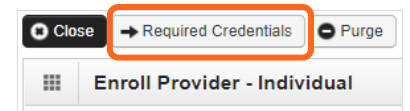

• To view the License Requirements, use the Filter By drop-down to select 01-License and click Go.

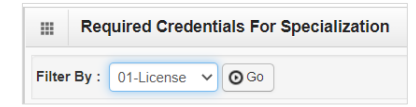

Required license(s) will be displayed, if required (see highlighted below).

| Required Credentials For Specialization |                                                                                                    |              |            |  |  |  |  |  |  |
|-----------------------------------------|----------------------------------------------------------------------------------------------------|--------------|------------|--|--|--|--|--|--|
| Filter By: 01-License V O Go            |                                                                                                    |              |            |  |  |  |  |  |  |
| Specialty/Subspecialty                  | Provider Type                                                                                                 | Administrati | on License |  |  |  |  |  |  |
|                                         | ▲ ▼                                                                                                    | ▲ ▼          | ▲ ▼        |  |  |  |  |  |  |
| 71-Radiologic Technologist/00000-00000- | 71-Radiologic Technologist/00000-00000- 24-Technologists, Technicians & Other Technical Service Providers L&I |              |            |  |  |  |  |  |  |

- Make a note of your required license as you'll need it to complete Step 6.
- When finished, click **Cancel** to close.

ADD LICENSES/CERTIFICATIONS

- Licenses/Certifications may be required for each location with an added specialization. If you have a DEA number, you can enter it in this step.
- Click Add.

| 8 Close | a 🖸 Add                        |                                   |                           |                        |               |                |                 |  |  |  |  |
|---------|--------------------------------|-----------------------------------|---------------------------|------------------------|---------------|----------------|-----------------|--|--|--|--|
|         | License/Certification List     |                                   |                           |                        |               |                |                 |  |  |  |  |
| Filter  | Ву:                            |                                   | O Go                      |                        |               | Save Filter    | My Filters 🗸    |  |  |  |  |
|         | License/Certification #<br>▲ ▽ | License/Certification Type<br>▲ ▼ | State of Licensure<br>▲ ▼ | Location Number<br>▲ ▼ | Location Name | Effective Date | End Date<br>▲ ▼ |  |  |  |  |
|         |                                |                                   | No Records Found          | 1                      |               |                |                 |  |  |  |  |

- Use the **Location** drop-down to add a license or certification to a specific provider location.
- Select All only if the license pertains to every location.

| Add License/Cert            | ification        |                           |   |                        |        | ^         |
|-----------------------------|------------------|---------------------------|---|------------------------|--------|-----------|
| Location:                   | All              |                           |   |                        |        |           |
| License/Certification Type: | Facility License | *License/Certification #: |   | * State of Licensure : | SELECT | *         |
| Effective Date:             | *                | End Date:                 | * |                        |        |           |
| L                           |                  |                           |   |                        |        | OK Cancel |

- Complete the **License** # and **State** fields.
- The **Effective Date** is when the license was first issued.
- In the **End Date** field, enter the expiration date.

| icense/Certification Type: | Professional License | ~ | License/Certification #: | * State of Licensure : | SELECT | ~ |
|----------------------------|----------------------|---|--------------------------|------------------------|--------|---|
| Effective Date:            |                      | · | End Date:                |                        |        |   |

• Click **OK** to save or **Cancel** to close without saving.

#### DELETE LICENSES/CERTIFICATIONS

Licenses and certifications can only be deleted during the enrollment process.

• Check the box next to the record you want to delete and click **Delete**, then click **Close** to exit

| Close → Ad                 |                                                                                                    |                      |                 |       |                     |            |            |  |  |  |  |  |
|----------------------------|----------------------------------------------------------------------------------------------------|----------------------|-----------------|-------|---------------------|------------|------------|--|--|--|--|--|
| excense/Certification List |                                                                                                    |                      |                 |       |                     |            |            |  |  |  |  |  |
| Filter By :                | Filter By : Save Filter 🖉 My Filters -                                                                                |                      |                 |       |                     |            |            |  |  |  |  |  |
| Licer                      | License/Certification # License/Certification Type State of Licensure Location Number Location Name Effective Date En |                      |                 |       |                     |            | End Date   |  |  |  |  |  |
| ✓ 4321                     |                                                                                                    | Professional License | WA - Washington | 00001 | PRU TEST INDIVIDUAL | 01/01/2020 | 01/01/2022 |  |  |  |  |  |
| 1234                       |                                                                                                    | Business License     | WA - Washington | 00001 | PRU TEST INDIVIDUAL | 01/01/2020 | 12/31/2999 |  |  |  |  |  |
| O Delete V                 | Delete View Page: 1 O Go + Page Count & SaveToXLS Viewing Page: 1                                                     |                      |                 |       |                     |            |            |  |  |  |  |  |

### **Step 7: Add training and education**

This step doesn't apply to all L&I providers. Follow the instructions below if the BPW step is **Required**. Before clicking into Step 7, review **Required Credentials**. The **Required Credentials** tool helps identify what type of training and education information you need to provide to continue with enrollment.

Tip: Make note of all requirements. You may use the Required Credentials tool for multiple steps.

### CHECK REQUIRED CREDENTIALS

• Click **Required Credentials** from the BPW.

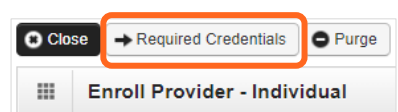

• To view the Training requirements, use the **Filter By** drop-down menu to select **03-Training** and click **Go**.

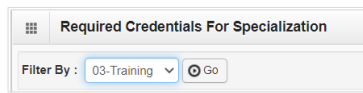

Required training will be displayed, if required (see highlighted below).

| Required Credentials For Specialization                      |                                        |     |                |  |  |  |  |  |
|--------------------------------------------------------------|----------------------------------------|-----|----------------|--|--|--|--|--|
| Filter By : 03-Training ♥ O Go Save Filter ♥ My Filters ♥    |                                        |     |                |  |  |  |  |  |
| Specialty/Subspecialty Provider Type Administration Training |                                        |     |                |  |  |  |  |  |
| $\nabla$                                                     | ▲ ▼                                    | ▲ ▼ | A 7            |  |  |  |  |  |
| 7Q-Family Medicine/00000-00000-                              | 20-Allopathic & Osteopathic Physicians | L&I | Medical school |  |  |  |  |  |

- Make a note of your required training as you'll need it to complete Step 7.
- When finished, click **Cancel** to close.

#### ADD TRAINING/EDUCATION TYPE

• Click Add.

| Close 🖸 A   | bid                                            |                 |               |                              |                |            |          |  |  |  |  |
|-------------|------------------------------------------------|-----------------|---------------|------------------------------|----------------|------------|----------|--|--|--|--|
| Ⅲ Trainir   | Training/Education List                        |                 |               |                              |                |            |          |  |  |  |  |
| Filter By : | ilter By : 🔍 O Go 🗎 Save Filter 🗸 My Filters 🗸 |                 |               |                              |                |            |          |  |  |  |  |
| Traini      | ng/Education Type                              | Location Number | Location Name | Name of Institution/Employer | Date Completed | Start Date | End Date |  |  |  |  |
|             | A V AV AV AV AV AV                             |                 |               |                              |                |            |          |  |  |  |  |

- Select the required **Training/Education Type** from the drop-down menu. If you're not sure which applies to you, return to the main BPW page and check **Required Credentials**.
- Finish required fields.

| Add Training/Education        | on             |                  | ^           |
|-------------------------------|----------------|------------------|-------------|
| Training/Education Type       | Medical school | Place Completed: | *           |
| Name of Institution/Employer: |                | Start Date:      | *           |
| Date Completed:               | *              | End Date:        | *           |
| Unit Type:                    | ~              | Unit Value:      |             |
|                               |                |                  | O OK Cancel |

- The **Start Date** is when the training/education started.
- The **Date Completed** is when it was done, e.g. graduation date.

**Important!** In the **End Date** field, enter 12/31/2999. You must complete this field to continue enrollment.

- You don't need to finish the **Unit Type** or **Unit Value** field.
- Click **OK** and **Close**.

### **Step 8: Add identifiers**

This step doesn't apply to all L&I providers. Follow the instructions below if the BPW step is **Required**. Before clicking into Step 8, review **Required Credentials.** 

Tip: Make note of all requirements. You may use the Required Credentials tool for multiple steps.

#### CHECK REQUIRED CREDENTIALS

• Click **Required Credentials** from the BPW.

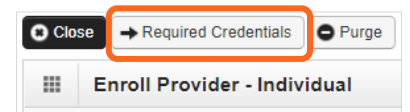

• To view the Identifier requirements, use the **Filter By** drop-down menu to select **02-Identifier** and click **Go**.

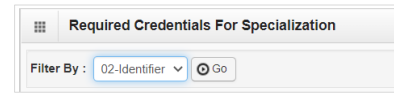

Required identifier(s) will be displayed, if required (see highlighted below).

| Required Credentials For S      | pecialization                          |                | ^                          |
|---------------------------------|----------------------------------------|----------------|----------------------------|
| Filter By : 02-Identifier V OG  |                                        |                | Save Filter ▼ My Filters ▼ |
| Specialty/Subspecialty<br>▲ ▽   | Provider Type                          | Administration | Identifier                 |
| 7Q-Family Medicine/00000-00000- | 20-Allopathic & Osteopathic Physicians | L&I            | Malpractice Insurance      |

- Make a note of your required identifier(s) as you'll need it to complete Step 8.
- When finished, click **Cancel** to close.

#### ADD MALPRACTICE INSURANCE

• Click **Add**.

| C Close  | O Add<br>Training/Education List |                 |               |                              |                |             | ^             |
|----------|----------------------------------|-----------------|---------------|------------------------------|----------------|-------------|---------------|
| Filter E | Зу:                              | ~               | 0             | Go                           | 8              | Save Filter | ▼My Filters ▼ |
|          | Training/Education Type<br>▲ ▽   | Location Number | Location Name | Name of Institution/Employer | Date Completed | Start Date  | End Date      |
|          |                                  |                 | No Rec        | ords Found !                 |                |             |               |

• Use the **Identifier Type** drop-down to select **Malpractice Insurance**.

| III Add New I     | dentifier                       |                       |   | ^         |
|-------------------|---------------------------------|-----------------------|---|-----------|
| Please Add/Update | DEA Number in License & Certifi | cation Step/Screen    |   |           |
| Identifier Type:  | Malpractice Insurance           | ✓ * Identifier Value: |   | *         |
| Start Date:       | *                               | End Date:             |   |           |
|                   |                                 |                       | C | OK Cancel |

- In the **Identifier Value** field, enter your malpractice insurance policy number.
- Enter the **Start Date** and **End Date**, and click **OK** to close.
  - The **Start Date** is when your policy was first issued.
  - The **End Date** is the policy's expiration date.

### **Step 9: Add contract details**

This step isn't needed to enroll a servicing provider. L&I and Health Care Authority providers shouldn't enter contract information in this section.

### **Step 10: Add federal tax details**

This step isn't required for servicing providers.

### **Steps 11-14: Not applicable to L&I providers**

This information is applicable if you're applying for the Health Care Authority. Instructions can be found at the Enroll as a Provider website:

https://www.hca.wa.gov/billers-providers-partners/become-apple-health-provider/enroll-provider

# Step 15: Add billing provider information

This step creates a link between your organization and the servicing provider.

### ADD BILLING PROVIDER INFORMATION

• Click Add.

| Clos   | Billing Provider List          |                             |                              |               |                              | ^                         |
|--------|--------------------------------|-----------------------------|------------------------------|---------------|------------------------------|---------------------------|
| Filter | By :                           | ·                           | O Go                         |               | 8                            | Save Filter ▼My Filters ▼ |
|        | ProviderOne ID / Application # | Billing Provider NPI<br>△ ▼ | Billing Provider Name<br>▲ ▼ | Agency<br>▲ ▼ | Billing Location Code<br>▲ ▼ | Billing Location Name     |
|        |                                |                             | No Records Found !           |               |                              |                           |

• Enter your group's information, then click **Confirm Provider**.

| <br>Add Billing Provider                                                                | ^ |
|-----------------------------------------------------------------------------------------|---|
| Please enter Billing Provider ID Details, either ProviderOne ID / NPI or Application ID |   |
| ProviderOne ID / NPI :                                                                  |   |
| Application ID :                                                                        |   |
| Provider Name :                                                                         |   |
| Confirm Provider                                                                        |   |

- If the provider is not found, go to **Provider does not exist in the database.**
- o If the provider is found, L&I will display in the Available Agencies box
- Click L&I and use the double right arrows to move it to the Selected Agencies box.

| <br>Agency         |                   | ^ |
|--------------------|-------------------|---|
| Available Agencies | Selected Agencies |   |
|                    | •                 | - |

In Available Taxonomies, click all applicable taxonomies and use the double right arrow to move it to the Selected Taxonomies box.

| <br>Servicing Provider Taxonomy                      |                     | ^ |
|------------------------------------------------------|---------------------|---|
| Available Taxonomies<br>L&I-171100000X-Acupuncturist | Selected Taxonomies |   |
|                                                      | •                   | • |

 Click the Available Locations and use the double right arrows to move it to the Selected Locations box. More than one may be selected.

| <br>Billing Provider Location |      |               | ^                                                                     |
|-------------------------------|------|---------------|-----------------------------------------------------------------------|
| Available Locations           | Sele | ted Locations |                                                                       |
| 00-LNI Test Individual        |      |               |                                                                       |
|                               | >>   |               | Selecting multiple locations will<br>associate all the above selected |
|                               | *    |               | Taxonomies to the Locations.                                          |
|                               |      |               |                                                                       |
|                               | -    | -             |                                                                       |

- Click **OK** to save or **Cancel** to close without saving.
- Ignore the **Social Service Servicing Only Provider List**. L&I doesn't use this.

#### PROVIDER DOESN'T EXIST IN DATABASE

If the provider doesn't exist in the database after searching with the SSN/FEIN and NPI, you'll be prompted to add the billing provider. See the **L&I enrollment guide for group providers** for more information.

| <br>Associate Servicing Provider         | ^                                                                                 |
|------------------------------------------|-----------------------------------------------------------------------------------|
| Servici                                  | ng Provider Does Not Exist in the Database                                        |
| Do You Want to Add the Servicing Provide | er Now? If yes, Click 'OK' button to start enrollment for the Servicing Provider. |
| Tax Identifier Type:  SSN                | Servicing Provider Enrollment Type: Individual                                    |
| OFEIN                                    | ⊖Tribal Health Services                                                           |
|                                          | H Back O OK Cancel                                                                |

Click **OK** to start the enrollment process, **Back** to return to the previous page, or **Cancel** to return to the Servicing Provider List.

**Important!** If a new enrollment is started, copy the application ID that is generated for the billing provider. You'll need your Application ID to:

- Continue the billing provider application (if you exit before submitting)
- Check application status
- Update or add additional information if requested.

### Step 16 & 17: Not applicable to L&I providers

### **Step 18: Complete enrollment checklist**

- No or Yes is required for each question. Any "Yes" answer must have comments.
- Click **Save**, then **Close**.

| Question                                                                                                    | Answer        |   | Com | nents |  |
|----------------------------------------------------------------------------------------------------|---------------|---|-----|-------|--|
| as the provider or any current employee ever had any of the following?                                                                                                    | Not Completed |   |     |       |  |
| ad exclusion under Medicare, Medicaid or any other Federal Healthcare program taken against them?                                                                                                    | Not Completed |   |     |       |  |
| tad civil money penalties or assessment imposed under Section 1128A of the Social Security Act?<br>hr/> More info: <a href="http://www.ssa.gov/OP_Home/ssact/litte11/1128A.htm">http://www.ssa.gov/OP_Home/ssact/litte11/1128A.htm</a> | Not Completed |   |     |       |  |
| ad a restriction or sanction taken against their professional license or certification?                                                                                                    | Not Completed |   |     |       |  |
| ad a Program Debarment taken against them?<br>More info:<br>http://exclusions.oig.hhs.gov<br>//https://www.sam.gov/                                                                                                    | Not Completed |   |     |       |  |
| een convicted of any health related crimes as defined by Washington State Department of Health?                                                                                                    | Not Completed | ~ |     |       |  |
| teen convlcted of a criminal offense as described in Section 1128(a) or (b), 1, 2, and 3 of the Social Security Act?<br>dr> More ifo: http://www.ssa.gov/OP_Home/ssact/title11/1128.htm                                                | Not Completed |   |     |       |  |
| leen convicted of a crime involving the abuse, neglect, abandonment or exploitation of a vulnerable person?<br>                                                                                                    | Not Completed |   |     |       |  |

### **Step 19: Final enrollment instructions**

Note: Use the links in the Application Document Checklist to complete and upload forms.

| Close Submit Enr                                     | ollment O Upload Attachmer                                                                                      | nts                                                                  |                                                                                                    |                                                                                                    |
|------------------------------------------------------|----------------------------------------------------------------------------------------------------|----------------------------------------------------------------------|----------------------------------------------------------------------------------------------------|----------------------------------------------------------------------------------------------------|
| Final Submissio                                      | n                                                                                                    |                                                                      |                                                                                                    |                                                                                                    |
| Арр                                                  | lication #: 20220714995104                                                                                      |                                                                      |                                                                                                    | Enrollment Type: Individual                                                                                                    |
| The in<br>By clicking or<br>Please ensure all requir | formation submitted for enro<br>During this time,<br>n the button "Submit Enrollm<br>red documents are uploaded | ollment shall b<br>, any changes<br>ent", I agree t<br>using the "up | e verified and reviewed<br>s to the information shal<br>hat the information sub<br>load attachments'' at th | by the agency(s) you have selected.<br>I not be accepted.<br>mitted as a part of the application is correct.<br>e top of the page prior to submitting your application. |
| Application Doc                                      | ument Checklist                                                                                                 |                                                                      |                                                                                                    |                                                                                                    |
| Forms/Documents                                      | Special Instructions                                                                                            | Agency                                                               |                                                                                                    | Link                                                                                                    |
| Provider Agreement                                   |                                                                                                    | L&I                                                                  | https://www.lni.wa.gov/f                                                                                    | forms-publications/F245-397-000.pdf                                                                                                    |
| View Page: 1                                         | O Go                                                                                                    | Viewi                                                                | ing Page: 1                                                                                                 | K First Frev Next Las                                                                                                    |

Make sure to sign and date every form.

#### UPLOAD INFORMATION

• Click **Upload Attachments**.

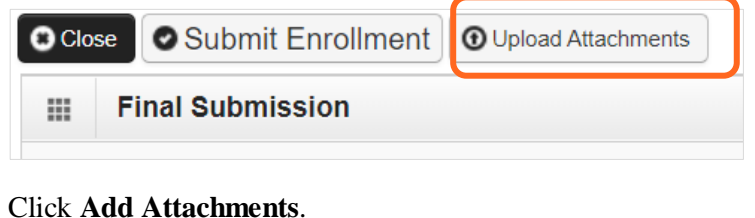

Click Add Attachments.

|      | Provider Supporting Documents:                             | ^              |  |
|------|------------------------------------------------------------|----------------|--|
| Plea | se click "Add Attachment" button, to attach the documents. | Add Attachment |  |

- Use the **Attachment Type** drop-down menu to select the appropriate type.
- Click **Choose File**.

| Required Fields *                                     |                                                                  |                                                                                                    |                                                                                                    |                                                                                                    |
|-------------------------------------------------------|------------------------------------------------------------------|----------------------------------------------------------------------------------------------------|----------------------------------------------------------------------------------------------------|----------------------------------------------------------------------------------------------------|
| Provider Agreement                                    | ~ ,                                                              | Request Type:                                                                                                    | Enrollment Application                                                                                                    | *                                                                                                    |
| L&I                                                   | *                                                                |                                                                                                    |                                                                                                    |                                                                                                    |
|                                                       |                                                                  | 1                                                                                                    |                                                                                                    |                                                                                                    |
|                                                       |                                                                  |                                                                                                    |                                                                                                    |                                                                                                    |
| he File(s). The File Fo<br>ff, .tst, .txt, .bmp, .pdf | ormat must be .xls<br>, .zip-                                    | , .xlsx, .doc, .docx, .                                                                                                    | gif, .gzip, .htm, .html, .jp                                                                                                    | eg, .jpg,                                                                                                    |
|                                                       | •                                                                | _                                                                                                    |                                                                                                    | ^                                                                                                    |
|                                                       |                                                                  | ٦.                                                                                                    |                                                                                                    |                                                                                                    |
|                                                       | Required Fields * Provider Agreement L&I he File(s). The File Fo | Required Fields *         Provider Agreement         L&I         *         he File(s). The File Format must be .xls         ff, .tst, .txt, .bmp, .pdf, .zip- | Required Fields *         Provider Agreement         L&I         *         Request Type:        *         he File(s). The File Format must be .xls, .xlsx, .doc, .docx, .         ff, .tst, .txt, .bmp, .pdf, .zip- | Required Fields *         Provider Agreement         L&I         *         Request Type:         Enrollment Application         *         he File(s). The File Format must be .xls, .xlsx, .doc, .docx, .gif, .gzip, .htm, .html, .jp         ff, .tst, .txt, .bmp, .pdf, .zip- |

• Select your saved document and click Open, or the equivalent for your system.

| 💐 Open                                  |                  |                                                 |                   |                 |        |                  |        | ×   |
|-----------------------------------------|------------------|-------------------------------------------------|-------------------|-----------------|--------|------------------|--------|-----|
| $\leftarrow \rightarrow \cdot \uparrow$ | > This           | PC > Desktop >                                  |                   |                 | ڻ v    | ✓ Search Desktop |        |     |
| Organize 🔹 N                            | ew folder        |                                                 |                   |                 |        | -                |        | ?   |
| 🧊 3D Objects                            | ^                | Name                                            | Date modified     | Туре            | Size   |                  |        | ^   |
| 📃 Desktop                               |                  |                                                 |                   |                 |        |                  |        | - 1 |
| 🖊 Downloads                             |                  | 0-test provider agreement F245-397-000          | 6/29/2022 9:35 AM | Adobe Acrobat D | 158 KB |                  |        |     |
| 👌 Music                                 |                  | 📁 Microsoft Teams                               | 6/21/2022 2:49 AM | Shortcut        | 3 KB   |                  |        |     |
| Pictures                                | ~                |                                                 |                   |                 |        |                  |        | ~   |
|                                         | File <u>n</u> am | e: 0-test provider agreement F245-397-000 - cor | nplete            |                 | ~ 4    | All files        |        | ~   |
|                                         |                  |                                                 |                   |                 |        | <u>O</u> pen     | Cancel |     |

• The name of the file will appear next to the **Choose File** button. Click **OK**.

| Please attach the File(s). The File Format must be .xls, .xlsx, .doc, .docx, .gif, .gzip, .htm, | .html, .jpeg, .jpg, |
|-------------------------------------------------------------------------------------------------|---------------------|
| .ppt, .rtf, .tif, .tiff, .tst, .txt, .bmp, .pdf, .zip-                                          |                     |
| Filename: Choose File 0-test provicomplete.pdf *                                                | ^                   |
|                                                                                                 | OK Cancel           |

- The document is now uploaded and will display in the **Attachment List**. If the wrong document is selected, click the blue X in the delete column.
- After uploading required attachments, click **Cancel**. A pop-up will appear (see below). Click **OK** to return.

| 🚔 Print 😧 Help                             | test.providero         | ne.wa.gov say                          | 5            |         |                                         |            |                   |
|--------------------------------------------|------------------------|----------------------------------------|--------------|---------|-----------------------------------------|------------|-------------------|
| Application Id: 20221004728543             | Please click Sub       | Please click Submit Enrollment button. |              |         | Enrollment<br>Type: Fac/Agncy/Orgn/Inst |            |                   |
| Provider Supporting Document               | ts:                    |                                        |              |         |                                         |            |                   |
| Please click "Add Attachment" button, to a | ttach the documents.   |                                        |              |         |                                         |            | Add Attachment    |
| III Attachment List                        |                        |                                        |              |         |                                         |            | ^                 |
| File Name                                  | Attachment Type        | Agency                                 | Request Type | Comment | File Size                               | Delete     | Uploaded On       |
| ▲ ▼                                        | ▲ ▼                    | ▲ ▼                                    | ▲ ▼          | ▲ ▼     | ▲ ▼                                     | ▲ ▼        | ▲ ▼               |
| Test_Provider_Agreement.pdf                | CPA                    | L&I                                    | EA           |         | 914kb                                   | х          | 10/04/2022        |
| Test_W_9.pdf                               | W9                     | L&I                                    | EA           |         | 881kb                                   | x          | 10/04/2022        |
| View Page: 1 O Go + Pag                    | e Count SaveToXLS View | ving Page: 1                           |              |         | «                                       | First 🕻 Pr | rev 🜔 Next 🐎 Last |
|                                            |                        |                                        |              |         | é                                       | Print      | rint Cover Pag    |

### SUBMIT THE ENROLLMENT APPLICATION

#### • Click **Submit Enrollment**.

| O Close O Submit Enro                                                                                                    | ollment OUpload Attachme    | ents          |                                                                           |  |  |  |  |
|----------------------------------------------------------------------------------------------------|-----------------------------|---------------|---------------------------------------------------------------------------|--|--|--|--|
| Final Submission                                                                                                    | n                           |               | ~                                                                         |  |  |  |  |
| Appli                                                                                                    | cation #: 20220629694630    |               | Enrollment Type: Individual                                               |  |  |  |  |
| The information submitted for enrollment shall be verified and reviewed by the agency(s) you have selected.<br>During this time, any changes to the information shall not be accepted.<br>By clicking on the button "Submit Enrollment", I agree that the information submitted as a part of the application is correct.<br>Please ensure all required documents are uploaded using the "upload attachments" at the top of the page prior to submitting your application. |                             |               |                                                                           |  |  |  |  |
| Application Docu                                                                                                    | ument Checklist             |               | ~                                                                         |  |  |  |  |
|                                                                                                    |                             |               |                                                                           |  |  |  |  |
| Forms/Documents                                                                                                    | Special Instructions        | Agency        | Link                                                                      |  |  |  |  |
| Forms/Documents<br>▲ ▼                                                                                                    | Special Instructions<br>▲ ▼ | Agency<br>▲ ▼ | Link<br>▲▼                                                                |  |  |  |  |
| Forms/Documents                                                                                                    | Special Instructions<br>▲ ▼ | Agency        | Link<br>▲ ▼<br>https://www.lni.wa.gov/forms-publications/F245-397-000.pdf |  |  |  |  |

• ProviderOne displays a confirmation pop-up message. Click **OK** to close the message.

| Message | from webpage                                                                                                    | × |
|---------|----------------------------------------------------------------------------------------------------|---|
|         | The application # 20210623416792 has been submitted for<br>State review. Please check this Web site to verify the status of<br>your application. Please ensure that all paper forms and<br>applications sent by mail use the application #. |   |
|         | ОК                                                                                                    |   |

- Make a note of your Application ID. You'll need your ID and SSN to check your application status at:
  - o https://www.waproviderone.org/ecams/jsp/common/pgTrackPrvdrApplctn.jsp
- Click **Close** on the final submission page.